PASOS PARA EL REGISTRO A LA CONVOCATORIA DE LA MAESTRÍA EN DERECHOS HUMANOS EN EL SIPU:

- 1. Ingresar a la página: <u>https://www.sipu.ujed.mx/</u>
- 2. Dar clic en la seccion "ASPIRANTES"

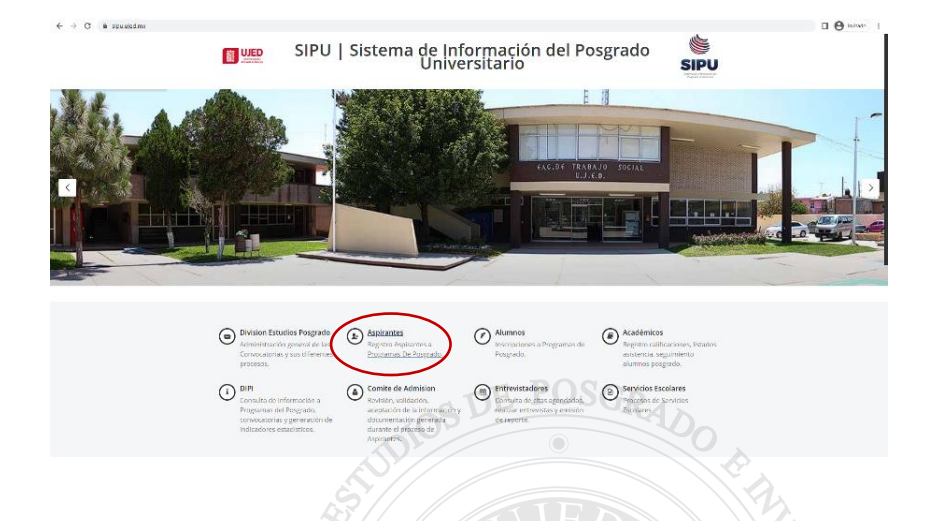

3. En caso de No contar con una cuenta dar clic en "REGISTRATE", en caso de ya contar con una cuenta de aspirante ir al paso 6

| SIPU | UJED   SIPU<br>Sistema de Información del Posgrado Universitario                                 |    |
|------|--------------------------------------------------------------------------------------------------|----|
|      | A contraseña<br>Contraseña<br>Contraseña<br>Contraseña<br>Contraseña<br>Contraseña<br>Contraseña | HO |

 Registrar una cuenta de aspirante, es necesario subir una fotografia del estudiante, en caso de no contar con matricula de la UJED dejar ese espacio en blanco.

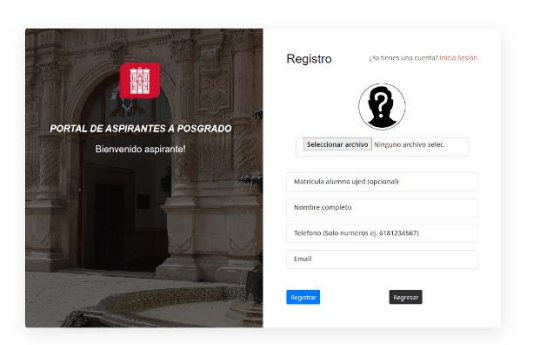

€ → C 🛚 sipuujed.ma/DashboardAspirante/4/registrar

 Revisar en tu bandeja de correo electronico, en unos minutos deberás recibir un correo con tus credenciales de acceso al sistema de aspirantes del SIPU.
 (Te recomendamos revisar tambien en tu bandeja de correo no deseado.)

🛛 🖯 Initato 🕴

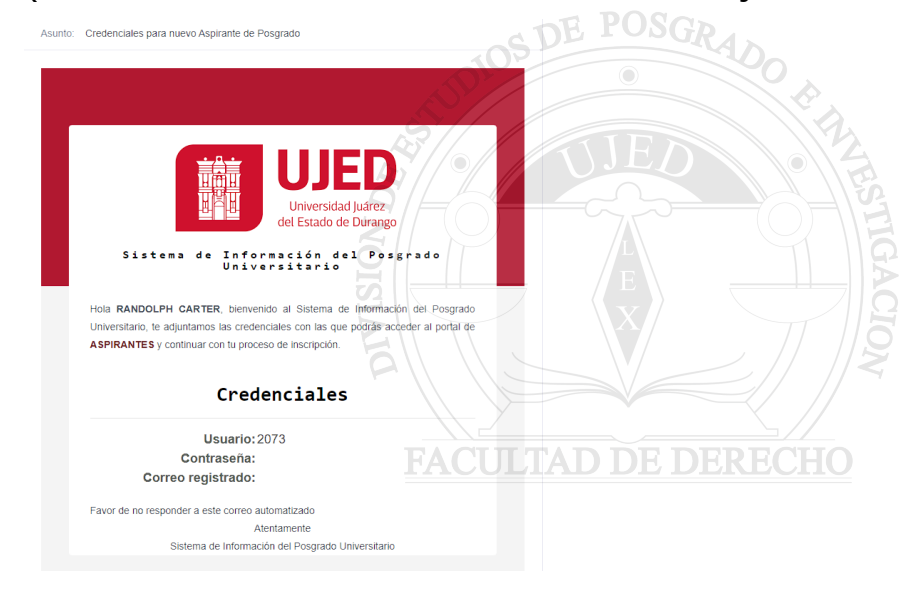

6. Volver al portal de aspirantes e ingresar con los datos de acceso recibidos por correo, te sugerimos teclear tu usuario y contraseña manualmente.

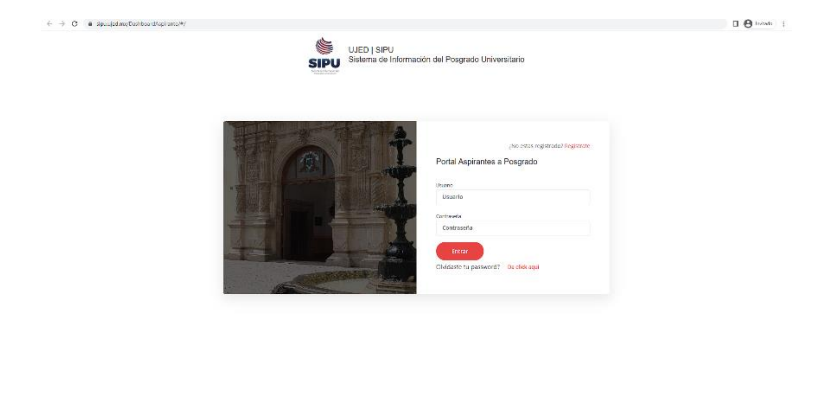

- Una vez dentro del portal de aspirantes, dar clic en la parte izquierda de la pantalla en "DATOS DEL ASPIRANTE" y despues en "REGISTRO DE CONVOCATORIAS"
- 8. En la pantalla de convocatorias del aspirante, dar clic en el boton azul "NUEVA CONVOCATORIA" y rellenar el formulario que se despliega.

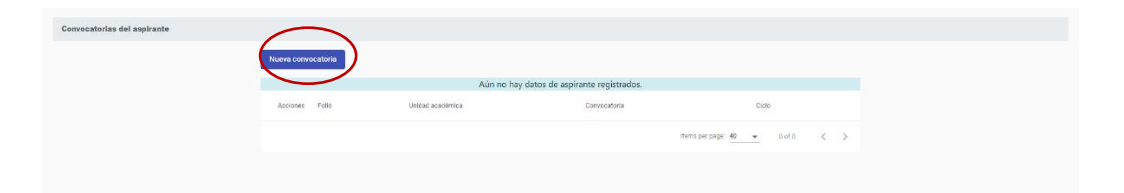

9. Una vez rellenado el formulario dar clic en "REGISTRAR ASPIRANTE" y el sistema debe mostrar una confirmacion y un folio de registro.

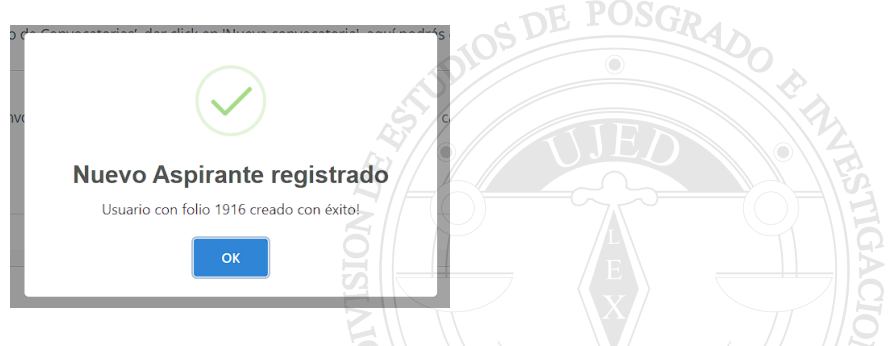

10.En la pantalla de convocatorias del aspirante ahora debe aparecer registrada la convocatoria para SEMESTRE BASICO POSGRADO DE DERECHO.

| Nueva conv | ocatoria |                                                    |                                        |                               |
|------------|----------|----------------------------------------------------|----------------------------------------|-------------------------------|
| Acciones   | Folio    | Unidad académica                                   | Convocatoria                           | Ciclo                         |
| :          | 1916     | 1100 - FACULTAD DE DERECHO Y CIENCIAS<br>POLITICAS | SEMESTRE BASICO POSGRADO DE<br>DERECHO | 789 - 23-ENE/JUL 1/2          |
|            |          |                                                    | Items                                  | per page: 40 👻 1 – 1 of 1 < > |

11.En la pantalla de convocatorias del aspirante dar clic en los tres puntos debajo de la palabra "ACCIONES" para desplegar el menu de opciones de la convocatoria.

| orias del aspirante |                                                    |                                                             |
|---------------------|----------------------------------------------------|-------------------------------------------------------------|
|                     | Nueva convocatoria                                 |                                                             |
|                     | Acciones Folio Unidad académica                    | Convocatoria Ciclo                                          |
| (                   | 1100 - FACULTAD DE DERECHO Y CIENCIAS<br>POLITICAS | SEMESTRE BASICO POSGRADO DE 789 - 23-ENE/JUL 1/2<br>DERECHO |
|                     | Actualizar registro del aspirante                  | items per page: 40 💌 1 – 1 of 1 <                           |
|                     | Detalle de la Convocatoria                         |                                                             |
|                     | Expediente digital                                 |                                                             |
|                     | Pagos                                              |                                                             |
|                     | Reservar entrevista                                |                                                             |
|                     | m Referencias de Pago                              |                                                             |

12.En el menu desplegado en el paso 11 seleccionar "EXPEDIENTE DIGITAL" y una vez en la seccion de expediente digital dar clic en el boton azul de "AGREGAR DOCUMENTO" en la parte superior derecha de la pantalla.

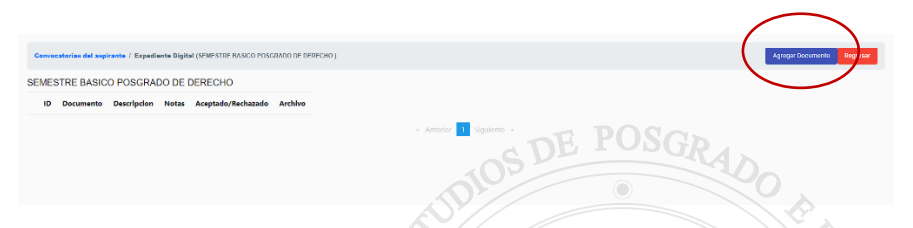

13.Una vez en la pantalla desplegada deberá elegir el tipo de documento a subir (Consultar convocatoria) y en la parte inferior subir el archivo correspondiente y despues dar clic en el boton azul de "GUARDAR ARCHIVO". Este proceso debe realizarse una vez por cada documento solicitado. Es importante que selecciones adecuadamente cual es el documento que vas a subir, y que cada archivo subido contenga solamente un documento, por ejemplo, subir solo el acta de nacimiento en un archivo PDF. Una vez subidos todos los documentos al expediente digital dar clic en el boton rojo de "REGRESAR"

| Expedience Digital |                                                                                                    | Convocatoria id:34 |
|--------------------|----------------------------------------------------------------------------------------------------|--------------------|
|                    | Elegir tipo de documento (prepirar hera encorrar la coción de redio)                                                                                                    |                    |
|                    | <ul> <li>DOCUMENTOS PERSONALES</li> </ul>                                                                                                    |                    |
|                    | > CLEP                                                                                                    |                    |
|                    | ✓ DOCUMENTOS ESCOLARES                                                                                                    |                    |
|                    | > TITULO LICENCIATURA                                                                                                    |                    |
|                    | > CEDULA PROFESIONAL LICENCIATURA                                                                                                    |                    |
|                    | <ul> <li>CERTIFICADO ESTUDIOS LIGENCIATUDA</li> </ul>                                                                                                    |                    |
|                    | V DOCUMENTOS IRIOMAS                                                                                                    |                    |
|                    | > COMPROBANTE DOMINIO INGLES                                                                                                    |                    |
|                    | ✓ DOCUMENTOS VARIOS                                                                                                    |                    |
|                    | > CURRICULO WITAE                                                                                                    |                    |
|                    | CLARTA DE EXPOSICION DE MOTIVOS E INTERES ACADEMICO                                                                                                    |                    |
|                    | > COMPROBATE DE PROO                                                                                                    |                    |
|                    | Contentarios                                                                                                    |                    |
|                    | Comentaries                                                                                                    |                    |
|                    | Tu documento tendiá que estar todo en un mismo archivo, sí este tiene un reverso, puedes unir todos los archivos necesarios usando la página.<br>https://www.koreptrt.com/est |                    |
|                    | a Archivo                                                                                                    |                    |
|                    | Seleccionar archivo selec.                                                                                                    |                    |
|                    | Ten site of ten states                                                                                                    |                    |

14. En la pantalla de convocatoria convocatorias del aspirante dar clic en los tres puntos debajo de la palabra "ACCIONES" para desplegar el menu de opciones de la convocatoria y dar clic en "RESERVAR ENTREVISTA"

| icatorias del aspirante |                                                                                                    |
|-------------------------|----------------------------------------------------------------------------------------------------|
|                         | Nuesa convocatoría                                                                                              |
|                         | Acciones Folio Unidal académica Convocatoria Cido                                                               |
|                         | 1916 100 - FACULTAD DE DERECHO Y CIENCIAS SEMESTRE BASICO POSGRADO DE<br>POLITICAS DERECHO 789 - 25-ENE/JUL 1/2 |
|                         | C Actualizar registro del aspirante berra per pope 40 🐱 1 - 1 of 1 🤇 🏷                                          |
|                         | Detalle de la Convocatoria                                                                                      |
|                         | Expediente digital                                                                                              |
|                         | Pagos                                                                                                    |
|                         | Reservar entrevista                                                                                             |
|                         | Referencies de Pego                                                                                             |
|                         |                                                                                                    |
|                         |                                                                                                    |

15.En la pantalla de reservar entrevista dar clic en el boton azul de "RESERVAR ENTREVISTA" en la parte superior derecha de la pantalla, y en el menu que se despliega seleccionar la fecha y hora para la entrevista dentro de las opciones disponibles. Una vez seleccionada y agendada la entrevista deberá revisar en su correo electrónico, donde recibirá un formulario que deberá contestar previo a la entrevista y un enlace de zoom para la entrevista.

| Gonvecatorias del aspirante / Reservar entrevista (CURSO PROP. SEMESTRE BASICO POSORADO DERECH                                              |               | 7                            |                  |                                 |           | 0                     | Regresser                                                                  |
|----------------------------------------------------------------------------------------------------|---------------|------------------------------|------------------|---------------------------------|-----------|-----------------------|----------------------------------------------------------------------------|
| FACULTAD DE DERECHO Y CIENCIAS POLITICAS<br>CUERO FROM EXISTRE BARGO POSOAUCO ERECHO<br>Listado de reservadores realizades por el auginante | TI            |                              |                  |                                 | 1         |                       | Periodo de entrevistas del 05/01/2023 al 13/01/2023<br>Reservar entrevisto |
| Folio reserva Feo. reservacion Feoha inicial                                                                                                | FACULT        | D DE DERECHO                 | Y CIENCIAS       | POLITICAS                       | nceteción | Motivo de cancelación |                                                                            |
| No se encontraton registros                                                                                                    | CURSO PROP    | SEMESTRE BASICO POSGRA       | DO DERECHO       |                                 |           |                       |                                                                            |
|                                                                                                    | Período de en | pévistas del 05/01/2023 al 1 | 13/01/2023       | Reserva de entrevista           |           |                       |                                                                            |
|                                                                                                    | FA 12/1/2023  | tos ercu<br>horerio          | les marcados con | color Indican disponibilidad de | CHO       |                       |                                                                            |
|                                                                                                    | Seleccionar   | orario disponible            |                  |                                 |           |                       |                                                                            |
|                                                                                                    | Polio de la i | genda Hora Inicial           | Horafinal        | Lugar                           |           |                       |                                                                            |
|                                                                                                    | 732           | 10:00                        | 10:20            | ZOOM:<br>SHORTURL.AT/DMQTU      |           |                       |                                                                            |
|                                                                                                    | 0 739         | 12.21                        | 12:40            | ZOOM:<br>SHORTURL.AT/DMQTU      |           |                       |                                                                            |
|                                                                                                    | 0 736         | 11:21                        | 11:40            | ZOOM:<br>SHORTURL AT/DMQTU      |           |                       |                                                                            |
|                                                                                                    | 0 740         | 12.41                        | 13:00            | ZOOM:<br>SHORTURL.AT/DMQTU      |           |                       |                                                                            |
|                                                                                                    | 0 734         | 10:41                        | 11:00            | ZOOM:<br>SHORTURL.AT/DMQTU      |           |                       |                                                                            |
|                                                                                                    | 0 735         | 11:01                        | 11:20            | ZOOM:<br>SHORTURL.AT/DMQTU      |           |                       |                                                                            |
|                                                                                                    | 0 737         | 11:41                        | 12:00            | ZOOM:<br>SHORTURL.AT/DMQTU      |           |                       |                                                                            |
|                                                                                                    | 0.711         |                              |                  | Z00M:                           | -         |                       |                                                                            |
|                                                                                                    |               |                              |                  |                                 |           |                       |                                                                            |

Si tuviera cualquier problema con el registro al SIPU, puede acudir directamente a las instalaciones de la Division para registrase a la convocatoria con el apoyo de nuestro personal administrativo o llamarnos al 618-827-13-61 para resolver sus dudas.